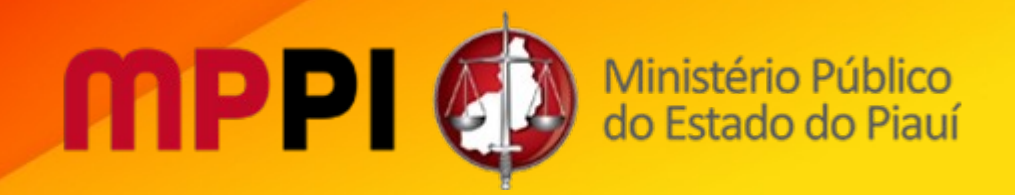

# **Protocolo Eletrônico**

# **Portal – SEI (Acesso Externo)**

Guia de Cadastro do Usuário Externo Solicitação de Acesso

Novembro/2023

### Sumário

- 1 Introdução
- 2 Passos para Solicitação de Acesso.
  - 2.1 Passo 1: Acessando a página SEI Portal SEI
  - 2.2 Passo 2: Acessando o Link de Solicitação de Cadastro
  - 2.3 Passo 3: Lendo as Orientações Iniciais do Cadastro
  - 2.4 Passo 4: Preenchendo o Formulário de Cadastro
  - 2.5 Passo 5: Recebendo E-mail de Confirmação de Solicitação de Cadastro
  - 2.6 Passo 6: Executando Login no Protocolo Eletrônico
- 3 Preparando os Arquivos
  - 3.1 Conhecendo as extensões permitidas
  - 3.2 Conhecendo o tamanho máximo para anexar documentos
- 4 Utilizando o Protocolo Eletrônico
  - 4.1 Orientações Gerais
  - 4.2 Definindo o Peticionamento Novo e Intercorrente
  - 4.3 Realizando um Peticionamento Novo
  - 4.4 Realizando um Peticionamento Intercorrente
  - 4.5 Concluindo e Assinando o Peticionamento
  - 4.6 Visualizando um Recibo Eletrônico de Protocolo
  - 4.7 Consultando o Recibo Eletrônico de Protocolo
- 5 Assinatura do Documento

## 1. Introdução

Este guia tem o objetivo de orientar o usuário externo a como proceder, no seu primeiro acesso, para solicitar o cadastramento ou acessar o módulo de Protocolo Eletrônico do Sistema Eletrônico de Informações (SEI) do MPPI.

**ATENÇÃO!** Execute os procedimentos até o Passo 5. Em seguida, providencie a digitalização do RG, CPF e Comprovante de Endereço.

O usuário externo uma vez autorizado a acessar o módulo poderá visualizar os processos administrativos disponibilizados pelo MPPI, iniciar novos processos, assinar documentos e protocolizar documentos em processos já existentes.

### 2. Passos para Solicitação de Acesso

**ATENÇÃO!** Utilize os navegadores web Mozilla Firefox ou Google Chrome para acessar o Protocolo Eletrônico.

Passo 1: Acessando a página SEI – Portal SEI

Acesse o site do MPPI (<u>https://www.mppi.mp.br/internet/</u>), localize, na área Destaques [Figura 1], o ícone referente ao Portal-SEI, como destacado abaixo:

#### Destaques

| 1    | Portal da legislação<br>Matéria legislativa do MPPI                                      |
|------|------------------------------------------------------------------------------------------|
| 14   | Portal da transparência<br>Saiba sobre a gestão financeira                               |
|      | Escala de plantões<br>Ligue (86) 98183 8438                                              |
|      | SIC<br>Acesso à informação                                                               |
| sei! | <b>Portal SEI!</b><br>Sistema cedido pelo TRF4                                           |
| 4    | <b>Retomada gradual das atividades<br/>presenciais</b><br>Documentos, cartilhas e vídeos |
|      | Revista Eletrônica<br>Chamada de trabalhos científicos                                   |

Figura 1

Clique no ícone:

Seil Portal SEI! Sistema cedido pelo TRF4

para ser direcionado à página Portal-SEI, posteriormente clique no link referente ao

Acesso para Usuários Externos.

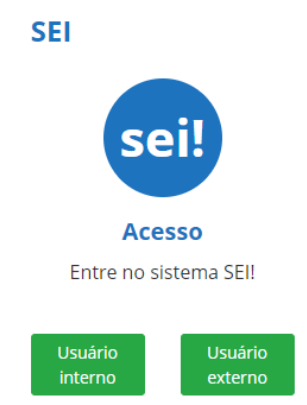

Passo 2: Acessando o Link de Solicitação de Cadastro

Esta é a tela de login do Portal-SEI [Figura 2]. Na parte inferior da tela, clique no link: <u>Clique aqui</u> <u>se você ainda não está cadastrado.</u>

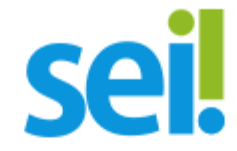

#### Acesso para Usuários Externos

| - | E-mail |                                                      |
|---|--------|------------------------------------------------------|
| Ê | Senha  |                                                      |
|   |        | ENTRAR                                               |
|   |        | Clique aqui para se cadastrar<br>Esqueci minha senha |

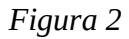

**ATENÇÃO!** Se você está cadastrado e autorizado a acessar o sistema, digite o mesmo e-mail e senha informados durante o preenchimento do formulário "Cadastro de Usuário Externo" (Ver Passo 4).

Passo 3: Lendo as Orientações Iniciais do Cadastro

Nesta tela, leia as orientações e clique no link: Clique aqui para continuar [Figura 3]

#### sei.

#### Cadastro de Usuário Externo

ATENÇÃO! Cadastro destinado a pessoas físicas que estejam com demandas em PROCESSOS ADMINISTRATIVOS na instituição. Clique aqui para continuar

Figura 3

Passo 4: Preenchendo o Formulário de Cadastro

Preencha todas as informações e clique no botão enviar [Figura 4]. Neste momento será criada sua conta de acesso ao Protocolo Eletrônico. Este cadastro será o seu meio de comunicação com o MPPI.

**ATENÇÃO!** Guarde a senha de cadastro para posterior consulta, pois ela será utilizada para acessar o Protocolo Eletrônico e executar outras atividades no sistema, como assinatura de documentos.

| Sel.                                                                                                    |                               |                                                                                                    |
|----------------------------------------------------------------------------------------------------|-------------------------------|----------------------------------------------------------------------------------------------------|
| Cadastro de Usuário Externo                                                                                |                               |                                                                                                    |
| Dados Cadastrais                                                                                           |                               |                                                                                                    |
| Nome do Representante:                                                                                     |                               |                                                                                                    |
| Nome Social do Representante (opcional, identidade de gêne                                                 | ero - Decreto nº 8.727/2016): | Estrangeiro                                                                                                    |
|                                                                                                    |                               |                                                                                                    |
| CPF:                                                                                                    | RG:                           | Orgão Expedidor:                                                                                                    |
| Telefone Comercial:                                                                                        | Telefone Celular:             | Telefone Residencial:                                                                                                    |
| Endereço Residencial:                                                                                      |                               |                                                                                                    |
|                                                                                                    |                               |                                                                                                    |
| Complemento:                                                                                               |                               | Bairro:                                                                                                    |
| País: Estado:                                                                                              | Cidade:                       | CEP:                                                                                                    |
| Brasil                                                                                                    |                               | v                                                                                                    |
| Dados de Autenticação                                                                                      |                               |                                                                                                    |
| E-mail pessoal:<br>Senha (no mínimo 8 caracteres com letras e números):<br>Confirmar Senha:<br>5 69 8 39 0 |                               | O e-mail e senha<br>informados pelo<br>usuário utilizados<br>para executar o login<br>no módulo de<br>Protocolo Eletrônico. |
| Enviar Voltar                                                                                              |                               |                                                                                                    |

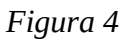

ОК

Após o preenchimento e envio, a tela abaixo será exibida [Figura 5]. Apenas clique no botão

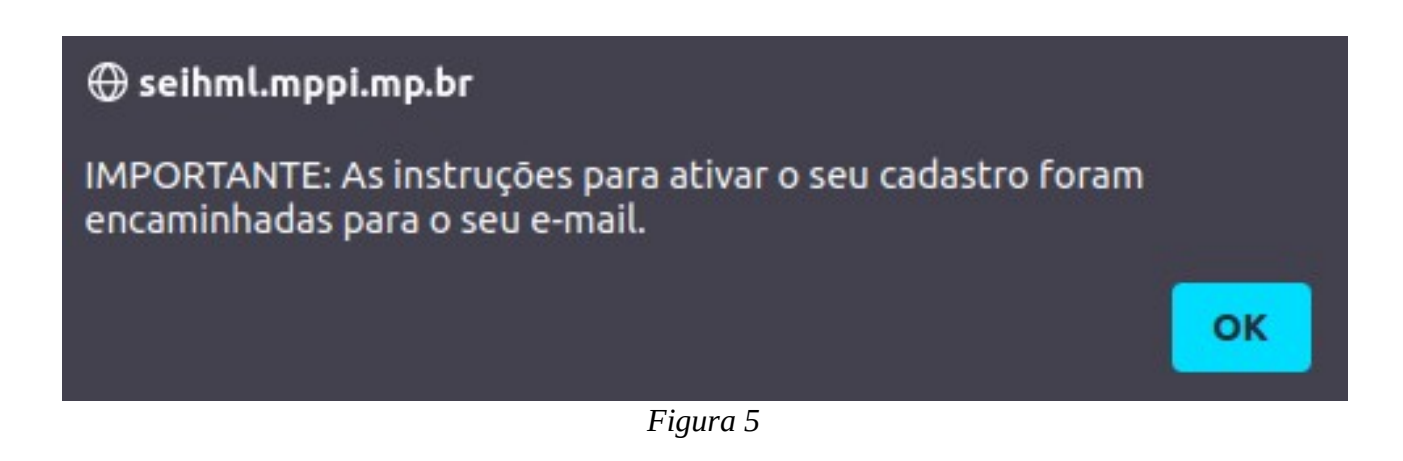

Passo 5: Recebendo E-mail de Confirmação de Solicitação de Cadastro

Você receberá um e-mail de confirmação com orientações para prosseguimento do seu cadastro.

**ATENÇÃO!** Esta mensagem de confirmação é apenas referente ao envio do cadastro. Portanto, você ainda não terá acesso ao Protocolo Eletrônico até que este seja liberado pelo Gestor do sistema. Dessa forma, aguarde até que seu cadastro seja liberado no SEI.

Passo 6: Executando Login no Protocolo Eletrônico

Depois do seu cadastro ter sido liberado, conforme descrito no Passo 5, acesse a tela de login do Protocolo Eletrônico (o link encontra-se no e-mail recebido ou no site do MPPI na página Portal-SEI em Acesso para Usuários Externos) e execute o login [Figura 6].

**ATENÇÃO!** Digite o mesmo e-mail e senha informados durante o preenchimento do formulário "Cadastro de Usuário Externo".

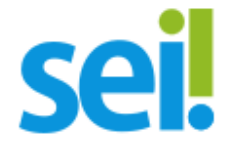

#### Acesso para Usuários Externos

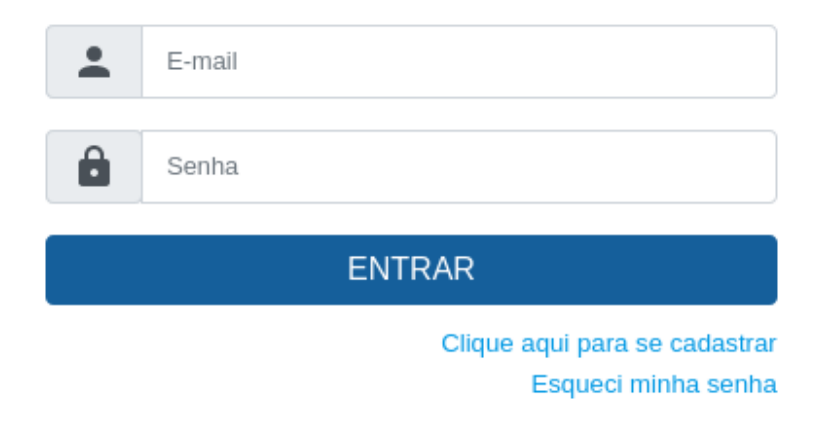

Figura 6

Observação: Caso realize o cadastramento utilizando um e-mail não poderá utilizá-lo novamente para cadastrar um outro usuário.

### 3. Preparando os Arquivos

### 1. Conhecendo as extensões permitidas

Durante o preenchimento do "Formulário de Peticionamento" poderá ser necessário anexar arquivos referentes ao tipo de processo selecionado. Estes arquivos possuem extensões, que definem o tipo de programa que deverá ser utilizado para abri-los no computador do usuário. No módulo de Protocolo Eletrônico os arquivos são chamados de documentos. As extensões permitidas pelo sistema para anexar documentos, são: *pdf e dpc*.

ATENÇÃO! Documentos ilegíveis poderão ser recusados pelo MPPI

### 2. Conhecendo o tamanho máximo para anexar documentos

Os documentos que serão anexados ao "Formulário de Peticionamento", deverão possuir um tamanho máximo, conforme informado a seguir:

- Peticionamento de processo novo:
  - Documento Principal: 10 Mb
  - Documentos Essenciais e Complementares: 40 Mb
- Peticionamento intercorrente:
  - Documento: 40 Mb

**ATENÇÃO!** Caso a extensão do documento seja PDF e o tamanho do documento ultrapasse o limite definido, o mesmo dever ser comprimido, otimizado ou dividido; bem como os arquivos em outros formatos, como textos Word, planilhas Excel, imagens JPG, entre outros, devem ser convertidos em PDF. Para isto existem diversos aplicativos e sites online que realizam este procedimento, como exemplo: O Otimizador de PDF da Justiça do Trabalho desenvolvido pelo TRT da 14<sup>a</sup> Região (https://portal.trt14.jus.br/portal/otimizador-pdf) e o site I Love PDF (https://www.ilovepdf.com/pt).

## 4. Utilização do Protocolo Eletrônico

### 1. Orientações Gerais

- a) Utilizar os navegadores web Mozilla Firefox ou Google Chrome.
- b) Antes de iniciar o peticionamento tenha os arquivos de cada documento já separados em seu computador e prontos para anexar.
- c) Cada documento deve ser adicionado separadamente, um a um, com o preenchimento das suas informações.

- d) Pare o mouse sobre o ícone ? para ler as orientações sobre a forma correta de preenchimento do campo correspondente.
- e) No preenchimento dos campos NÃO ESCREVA OS TEXTOS EM CAIXA ALTA. Alterne entre maiúscula e minúscula somente quando necessário, geralmente apenas a primeira letra de cada palavra fica em maiúscula.
- f) Formalmente, o horário do peticionamento, que, inclusive, constar expressamente no Recibo Eletrônico de Protocolo correspondente, será o do final de seu processamento, ou seja, com a protocolização dos documentos efetivada.
- g) Todas as operações anteriores à conclusão do peticionamento são meramente preparatórias e não serão consideradas para qualquer tipo de comprovação ou atendimento de prazo. Dessa forma, orientamos aos Usuários Externos executarem seus peticionamentos em tempo hábil, para garantir que a conclusão ocorra no prazo processual pertinente.
- h) Indique se o arquivo que será anexado é originariamente digital (nato digital) ou oriundo de um processo de digitalização de um documento físico. Se o documento for oriundo de digitalização, informar se ele é uma cópia autenticada por Cartório, Cópia Simples, Documento Original.

### 2. Definindo o Peticionamento Novo e Intercorrente

O Peticionamento Novo tem por finalidade iniciar um processo junto ao MPPI e o Peticionamento Intercorrente tem por finalidade a protocolização de documentos em processos já existentes.

### 1. Realizando um Peticionamento Novo

Para realizar um Peticionamento Novo, na página principal do Protocolo Eletrônico Figura 7], selecione "Peticionamento" e clique em "Processo Novo".

| Sel.                             |                              | Menu 👱 🕛 |
|----------------------------------|------------------------------|----------|
| Controle de Acessos Externos     | Controle de Acessos Externos |          |
| Alterar Senha                    | Ver expirados                |          |
| Peticionamento                   |                              |          |
| Processo Novo                    | Nenhum registro encontrado.  |          |
| Intercorrente                    |                              |          |
| Recibos Eletrônicos de Protocolo |                              |          |
| Intimações Eletrônicas           |                              |          |
|                                  |                              |          |
|                                  |                              |          |
|                                  |                              |          |
|                                  |                              |          |
|                                  |                              |          |
|                                  |                              |          |
|                                  |                              |          |
|                                  |                              |          |
|                                  |                              |          |
|                                  |                              |          |
|                                  |                              |          |
|                                  |                              |          |
|                                  |                              |          |
|                                  |                              |          |
|                                  |                              |          |
|                                  |                              |          |
|                                  |                              |          |
|                                  |                              |          |

Figura 7

### 2. Identificando o Tipo de Processo Novo a ser Peticionado

Escolha o tipo de processo PGEA-Protocolo, clique em sua descrição [Figura 8] e preencha o formulário de peticionamento.

| MINISTÉRIO PÚBLICO DO ESTADO DO PIAUÍ |                                                                                                    |
|---------------------------------------|----------------------------------------------------------------------------------------------------|
| sel.                                  |                                                                                                    |
| Controle de Acessos Externos          | Peticionamento de Processo Novo                                                                                                    |
| Alterar Senha                         | Orientações Gerais                                                                                                    |
| Peticionamento                        |                                                                                                    |
| Processo Novo                         |                                                                                                    |
| Intercorrente                         |                                                                                                    |
| Recibos Eletrônicos de Protocolo      |                                                                                                    |
| Intimações Eletrônicas                | Tipo do Processo:<br>Escolha o Tipo do Processo que deseja iniciar:<br>PGEA - Gestão de Materiais, Patrimônios e Serviços - Processo de Pagamento<br>PGEA - Pedido de Adesão à Ata de Registro de Preços - MPPI<br>PGEA - Prestação de Contas das Fundações<br>PGEA - Protocolo |
|                                       | Registo da correspondência (Ofícios, requerimentos, denúncias, representações e<br>demais expedientes externos) destinada ao MPPI.                                                                                                    |
|                                       | Figura 8                                                                                                    |

**ATENÇÃO!** Visualize as orientações específicas do processo passando o mouse sobre o Tipo de Processo.

### 3. Realizando um Peticionamento Intercorrente

Para realizar um Peticionamento Intercorrente, na página principal do Protocolo Eletrônico [Figura 9], selecione "Peticionamento" e clique em "Processo Intercorrente".

| sei.                             | Meru 🔮                       | <b>د</b> ال |
|----------------------------------|------------------------------|-------------|
| Controle de Acessos Externos     | Controle de Acessos Externos |             |
| Alterar Senha                    | Ver expirados                |             |
| Peticionamento                   |                              |             |
| Processo Novo                    | Nenhum registro encontrado.  |             |
| Intercorrente                    |                              |             |
| Recibos Eletrônicos de Protocolo |                              |             |
| Intimações Eletrônicas           |                              |             |
|                                  |                              |             |
|                                  |                              |             |
|                                  |                              |             |
|                                  |                              |             |
|                                  |                              |             |
|                                  |                              |             |
|                                  |                              |             |
|                                  |                              |             |
|                                  |                              |             |
|                                  |                              |             |
|                                  |                              |             |
|                                  |                              |             |
|                                  |                              |             |
|                                  |                              |             |
|                                  |                              |             |
|                                  |                              |             |
|                                  |                              |             |
|                                  |                              |             |

Figura 9

Na tela "Peticionamento Intercorrente", na seção "Processo", digite o número do

processo a ser peticionado e clique no botão [Figura10].

| 1/-1:-1 |  |
|---------|--|
| validar |  |
| _       |  |

| MINISTÉRIO PÚBLICO DO ESTADO DO PIAUÍ |                                                                                                    |
|---------------------------------------|----------------------------------------------------------------------------------------------------|
| sei.                                  | Menu 💄 🕻                                                                                                    |
| Controle de Acessos Externos          | Peticionamento Intercorrente                                                                                                    |
| Alterar Senha                         | Beticionar Feghar                                                                                                    |
| Peticionamento                        | Orientações                                                                                                    |
| Processo Novo                         | Este peticionamento serve para protocolizar documentos em processos ja existentes. Condicionado ao número do processo e parametrizações da administrações da administrações da |
|                                       | processo indicado ou em processo novo relacionado.                                                                                                    |
| Recibos Eletrônicos de Protocolo      | Processo                                                                                                    |
| Intimações Eletrônicas                | Número: Tipo:                                                                                                    |
|                                       | (Xagan)                                                                                                    |
|                                       |                                                                                                    |
|                                       |                                                                                                    |
|                                       | Beticionar Feghar                                                                                                    |
|                                       |                                                                                                    |
|                                       |                                                                                                    |
|                                       |                                                                                                    |
|                                       |                                                                                                    |
|                                       |                                                                                                    |
|                                       |                                                                                                    |
|                                       |                                                                                                    |
|                                       |                                                                                                    |
|                                       |                                                                                                    |
|                                       |                                                                                                    |
|                                       |                                                                                                    |
|                                       |                                                                                                    |
|                                       |                                                                                                    |
|                                       |                                                                                                    |
|                                       |                                                                                                    |

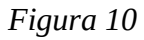

**ATENÇÃO!** O número de processo deve ser previamente conhecido e indicado por completo para ser validado.

Depois que o número do processo é validado, clique

Adicionar

no botão [Figura 11].

| MINISTÉRIO PÚBLICO DO ESTADO DO PIAUÍ |                                                                     |                |                                                                                                    |                                             |
|---------------------------------------|---------------------------------------------------------------------|----------------|----------------------------------------------------------------------------------------------------|---------------------------------------------|
| sel.                                  |                                                                     |                |                                                                                                    | Menu 💄 🔱                                    |
| Controle de Acessos Externos          | Peticionamento Intercorrente                                        |                |                                                                                                    |                                             |
| Alterar Senha                         |                                                                     |                |                                                                                                    | Peticionar                                  |
| Peticionamento                        | Orientações                                                         |                |                                                                                                    |                                             |
| Processo Novo                         | Este peticionamento serve para protocolizar documentos em processos | jā existentes. | Condicionado ao número do processo e parametrizações da administração sobre o Tipo de Processo correspondente, os docur | nentos poderão ser incluídos diretamente no |
| Intercorrente                         | processo indicado ou em processo novo relacionado.                  |                |                                                                                                    |                                             |
| Recibos Eletrônicos de Protocolo      | Processo                                                            |                |                                                                                                    |                                             |
| Intimações Eletrônicas                | Número:                                                             |                | Tino:                                                                                                    |                                             |
|                                       | 19.21.0016.0015207/2023-52                                          | Yalidar        | PGEA - Protocolo                                                                                                    | Adicionar                                   |
|                                       |                                                                     |                |                                                                                                    |                                             |
|                                       |                                                                     |                |                                                                                                    |                                             |
|                                       |                                                                     |                |                                                                                                    | Peticionar Fechar                           |
|                                       |                                                                     |                |                                                                                                    |                                             |
|                                       |                                                                     |                |                                                                                                    |                                             |
|                                       |                                                                     |                |                                                                                                    |                                             |
|                                       |                                                                     |                |                                                                                                    |                                             |
|                                       |                                                                     |                |                                                                                                    |                                             |
|                                       |                                                                     |                |                                                                                                    |                                             |
|                                       |                                                                     |                |                                                                                                    |                                             |
|                                       |                                                                     |                |                                                                                                    |                                             |
|                                       |                                                                     |                |                                                                                                    |                                             |
|                                       |                                                                     |                |                                                                                                    |                                             |
|                                       |                                                                     |                |                                                                                                    |                                             |
|                                       |                                                                     |                |                                                                                                    |                                             |
|                                       |                                                                     |                |                                                                                                    |                                             |
|                                       |                                                                     |                |                                                                                                    |                                             |
|                                       |                                                                     |                |                                                                                                    |                                             |
|                                       |                                                                     |                |                                                                                                    |                                             |
|                                       |                                                                     |                |                                                                                                    |                                             |
|                                       |                                                                     |                |                                                                                                    |                                             |

Figura 11

Após clicar no botão "Adicionar", a seção "Documentos" é exibida [Figura 12]. Na seção "Documentos", clique no botão "Selecionar arquivo" para incluir o arquivo pertinente ao Processo Intercorrente, selecione o "Tipo de Documento" e preencha o campo ao lado com o complemento, de acordo com o item "Guia de Processos" no menu principal do Protocolo Eletrônico. Em seguida, marque a opção que corresponda ao formato do arquivo selecionado: nato-digital ou digitalizado.

ATENÇÃO! Os formatos do arquivo podem ser:

- *Nato-Digital*: documento interno, preenchido no próprio sistema ou externo produzido por outro sistema, mas que não tenha passado por processo de digitalização.
- *Digitalizado*: arquivos em PDF, oriundos de processo de digitalização de documento físico.

Em seguida, clique no botão

<u>P</u>eticionar

| Sel.                             |                                                                                                    |                                                       |                                                                                                  | м                                            | 9nu 💄 🕛    |
|----------------------------------|----------------------------------------------------------------------------------------------------|-------------------------------------------------------|--------------------------------------------------------------------------------------------------|----------------------------------------------|------------|
| Controle de Acessos Externos     | Orientações                                                                                                    |                                                       |                                                                                                  | Peticiona                                    | Feghar     |
| Alterar Senha                    | Onentações                                                                                                    |                                                       |                                                                                                  |                                              |            |
| Peticionamento                   | Este peticionamento serve para protocolizar documentos em p                                                               | rocessos já existentes. Condicionado a                | o número do processo e parametrizações da administração sobre o Tipo de Processo correspondente  | , os documentos poderão ser incluídos direta | mente no   |
| Processo Novo                    | processo indicado ou em processo novo relacionado.                                                                        |                                                       |                                                                                                  |                                              |            |
| Intercorrente                    | Processo                                                                                                    |                                                       |                                                                                                  |                                              |            |
| Recibos Eletrônicos de Protocolo | Número:                                                                                                    | Tipo:                                                 |                                                                                                  |                                              |            |
| Intimações Eletrônicas           |                                                                                                    | Validar                                               |                                                                                                  |                                              |            |
|                                  |                                                                                                    | _                                                     |                                                                                                  |                                              |            |
|                                  | Processo                                                                                                    | Тіро                                                  | Peticionamento Intercorrente                                                                     | Data de Autuação                             | Ações      |
|                                  | 19.21.0016.0015207/2023-52                                                                                                | PGEA - Protocolo                                      | Em Processo Novo Relacionado ao Processo Indicado                                                | 22/11/2023                                   | X          |
|                                  |                                                                                                    |                                                       |                                                                                                  |                                              |            |
|                                  |                                                                                                    |                                                       |                                                                                                  |                                              |            |
|                                  | Documentos                                                                                                    |                                                       |                                                                                                  |                                              |            |
|                                  | Os documentos devem ser carregados abaixo, sendo de sua e<br>poderá alterá-los a qualquer momento sem percessidade de pro | exclusiva responsabilidade a conformida<br>évio aviso | de entre os dados informados e os documentos. Os Niveis de Acesso que forem indicados abaixo est | tarão condicionados à análise por servidor p | blico, que |
|                                  |                                                                                                    |                                                       |                                                                                                  |                                              |            |
|                                  | Procurar Nenhum arguivo selecionado.                                                                                      |                                                       |                                                                                                  |                                              |            |
|                                  |                                                                                                    |                                                       | _                                                                                                |                                              |            |
|                                  | Tipo de Documento:                                                                                                    | Complemento do Tipo de Docu                           | imento: ²                                                                                        |                                              |            |
|                                  | · · · · · · · · · · · · · · · · · · ·                                                                                     |                                                       |                                                                                                  |                                              |            |
|                                  | Nível de Acesso: 김                                                                                                    |                                                       |                                                                                                  |                                              |            |
|                                  | ↓ ↓ ↓ ↓ ↓ ↓ ↓ ↓ ↓ ↓ ↓ ↓ ↓ ↓ ↓ ↓ ↓ ↓ ↓                                                                                     |                                                       |                                                                                                  |                                              |            |
|                                  | Formato: ?                                                                                                    |                                                       |                                                                                                  |                                              |            |
|                                  | Nato-digital Digitalizado                                                                                                 | Adicionar                                             |                                                                                                  |                                              |            |
|                                  |                                                                                                    |                                                       |                                                                                                  |                                              |            |
|                                  |                                                                                                    |                                                       |                                                                                                  | Peticiona                                    | Fechar     |
|                                  |                                                                                                    |                                                       |                                                                                                  |                                              |            |
|                                  |                                                                                                    |                                                       |                                                                                                  |                                              |            |
|                                  |                                                                                                    |                                                       |                                                                                                  |                                              |            |

Figura 12

### 3. Concluindo e Assinando o Peticionamento

Para concluir o Peticionamento, seja em Processo Novo ou em Processo Intercorrente, após clicar no botão "Peticionar", selecione o "Cargo/Função", informe sua senha de cadastro no Protocolo

#### Eletrônico, e,

<u>A</u>ssinar

por último, [Figura 13] clique no botão

| Concluir Peticionamer                                                                                                    | nto - Assinatura Eletrônica                                                                                                    |
|----------------------------------------------------------------------------------------------------|----------------------------------------------------------------------------------------------------|
|                                                                                                    | Assinar                                                                                                    |
| A confirmação de sua senha importa na<br>credenciamento prévio, e na assinatura<br>responsável civil, penal e administrativamo<br>os dados informados e os documentos; a<br>revisão dos atos praticados no processi<br>realização por meio eletrônico de todos o<br>com a entidade porventura representada<br>recebimento pelo SEI, considerando-se te<br>horário oficial de Brasilia, independente<br>recebimento de intimações eletrônicas. | aceitação dos termos e condições que regem o processo eletrônico, além do disposto no<br>dos documentos nato-digitais e declaração de que são auténticos os digitalizados, sendo<br>ente pelo uso indevido. Ainda, são de sua exclusiva responsabilidade: a conformidade entre<br>conservação dos originais em papel de documentos digitalizados até que decaia o direito de<br>o, para que, caso solicitado, sejam apresentados para qualquer tipo de conferência; a<br>s atos e comunicações processuais com o próprio Usuário Externo ou, por seu intermédio,<br>; a observância de que os atos processuais se consideram realizados no dia e hora do<br>mpestivos os praticados até as 23h59min59s do último dia do prazo, considerado sempre o<br>do fuso horário em que se encontre; a consulta periódica ao SEI, a fim de verificar o |
| Usuário Externo:                                                                                                    |                                                                                                    |
| Usuário Externo:<br>Cargo/Função:                                                                                                    |                                                                                                    |
| Usuário Externo:<br>Cargo/Função:<br>Cidadão                                                                                                    | ~                                                                                                    |
| Usuário Externo:<br>Cargo/Função:<br>Cidadão<br>Senha de Acesso ao SEI:                                                                                                    | ~                                                                                                    |

ATENÇÃO! Digite a mesma senha informada durante" o preenchimento do

formulário "Cadastro de Usuário Externo"

### 4. Visualizando um Recibo Eletrônico de Protocolo

Ao concluir e assinar o Peticionamento, o sistema gerará um "Recibo Eletrônico de Protocolo" para consulta ou impressão [Figura 14]. Você também receberá um e-mail automático do SEI confirmando o Peticionamento.

|                                                                                                    | Recipo Eletronico de Protocolo - 0622208 |
|----------------------------------------------------------------------------------------------------|------------------------------------------|
| Usuário Externo (signatário):<br>Data e Horário:                                                                                                    | Nome completo<br>05/12/2023 1350:31      |
| Tipo de Peticionamento:                                                                                                    | Processo Novo                            |
| Número do Processo:                                                                                                    | 19.21.0378.0039527/2023-07               |
| Interessados:                                                                                                    |                                          |
| Nome completo                                                                                                    |                                          |
| Protocolos dos Documentos (Número SEI):                                                                                                    |                                          |
| - Documento Principal:                                                                                                    |                                          |
| - Anexo teste                                                                                                    | 0622207                                  |
| O Usakino Externo acima identificado foi previamente avisado que o preticionamento importa na aceliação dos termos e condições que regem o processo eletrônico, além do disposto no credenciamento prévio, e na assinatura dos documentos nato-digitais e declaração de que são axtérnicos os digitalizados, sendo responsibilidad e de terito o dados internos e condições que regem o processo eletrônico, além do disposto no credenciamento prévio, e na assinatura dos documentos nato-digitais e declaração de que são axtérnicos os digitalizados, para do caso eletrônico, além do disposto no credenciamento prévio, e na assinatura dos documentos estaturandos para dura dura do regima apresentados para qualquer momento sem mecessidade de prévio aviso, e de que são dos san exclusiva responsabilidad - a conservação dos originais em papel de documentos digitalizados ade que decaia o direito de revisão dos as praticados para qualquer tanos esticitados, negem a qualquer tipo de conferência;<br>- a realização prime devisión do teodos os atos e considerandos meta devisão com a dorio duraido Externo que rea unitade porventuar regenerandas para qualquer tipo de conferência;<br>- a realização de sinto prime devisión do dos e considerant realizados no da e hora do recelomento pelo SEL, considerando-ses tempestivos os praticados as e az ZâriSêmitidos ao dura do prazo, considerado sempre o horário dicial de Brasilia, independente do huso horário em que se encontre;<br>- a constiturade vertica or orgémento de entencia. |                                          |

A existência deste Recibo, do processo e dos documentos acima indicados pode ser conferida no Portal na Internet do(a) Ministério Público do Estado do Piau

### 5. Consultando o Recibo Eletrônico de Protocolo

A qualquer momento é possível acessar a lista dos recibos de seus peticionamentos. Basta clicar na opção "Recibos Eletrônicos de Protocolo" no menu principal do Protocolo Eletrônico [Figura 15].

Após clicar e definir os critérios de pesquisa (Período e Tipo de Peticionamento) será apresentada uma lista dos Recibos Eletrônicos de Protocolo emitidos.

| MINISTÊRIO PÚBLICO DO ESTADO DO PIAUÍ |                     |                            |                         |                            |                                 |
|---------------------------------------|---------------------|----------------------------|-------------------------|----------------------------|---------------------------------|
| sei.                                  |                     |                            |                         |                            | Menu 💄 🕛                        |
| Controle de Acessos Externos          | Recibos Eletrônic   | os de Protocolo            |                         |                            |                                 |
| Alterar Senha                         |                     |                            |                         |                            | Pesquisar Fechar                |
| Peticionamento -                      | Início:             | Fim:                       | Tipo de Peticionamento: |                            |                                 |
| Recibos Eletrônicos de Protocolo      |                     | <b></b>                    | Todos Todos             | ~                          |                                 |
| Intimações Eletrônicas                |                     |                            |                         |                            |                                 |
|                                       |                     |                            |                         |                            | Lista de Recibos (2 registros): |
|                                       | Data e Horário 🕇 🗎  | Número do Processo 🕇 🖡     | Recibo †↓               | Tipo de Peticionamento 🕇 🖡 | Ações                           |
|                                       | 05/12/2023 13:58:31 | 19.21.0378.0039528/2023-77 | 0622210 Processo Novo   |                            | à                               |
|                                       | 05/12/2023 13:50:31 | 19.21.0378.0039527/2023-07 | 0622208 Processo Novo   |                            | là.                             |
|                                       |                     |                            |                         |                            |                                 |

Figura 15

Para consultar/imprimir um recibo, clicar no

ícone disponível na coluna "Ações"

## 5. Assinatura do Documento

O usuário externo uma vez autorizado a acessar o módulo poderá receber documento produzido pelo MPPI, que necessitem de sua assinatura. O documento poderá ser acessado pelo link recebido por e-mail ou no site do MPPI na página Portal-SEI em Acesso para Usuários Externos. Após

executar o login, o sistema exibirá a tela do Protocolo Eletrônico [Figura 16], onde são visualizados os processos cujo acesso externo é permitido. Na coluna "Ações" será exibido o ícone , que indica a disponibilização de um documento para assinatura de um usuário externo.

|                                  |                            |                           |              |            |               | Menu 👤                      |
|----------------------------------|----------------------------|---------------------------|--------------|------------|---------------|-----------------------------|
| JCI:                             | Controlo do Acocoo Evtor   |                           |              |            |               |                             |
| Controle de Acessos Externos     | Controle de Acessos Extern | 105                       |              |            |               |                             |
| Alterar Senha                    | Ver expirados              |                           |              |            |               |                             |
| Peticionamento                   | -                          |                           |              |            |               |                             |
| Recibos Eletrônicos de Protocolo |                            |                           |              |            | Lista de Aces | sos Externos (6 registros): |
| Intimações Eletrônicas           | Processo                   | Documento para Assinatura | Тіро         | Liberação  | Validade      | Ações                       |
|                                  | 19.21.0378.0039531/2023-93 | 0622219                   | Manifestação | 07/12/2023 | 18/12/2023    | ß                           |
|                                  |                            | Fiaura                    | 16           |            |               |                             |

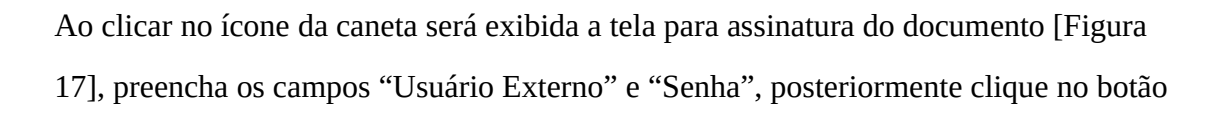

| Assinatura de Documento   |  |
|---------------------------|--|
| Usuário Externo:          |  |
| exemplo@expl.com<br>Senha |  |
| •••••                     |  |

Figura 17

**ATENÇÃO!** Digite o mesmo e-mail e senha informados durante o preenchimento do formulário "Cadastro de Usuário Externo".